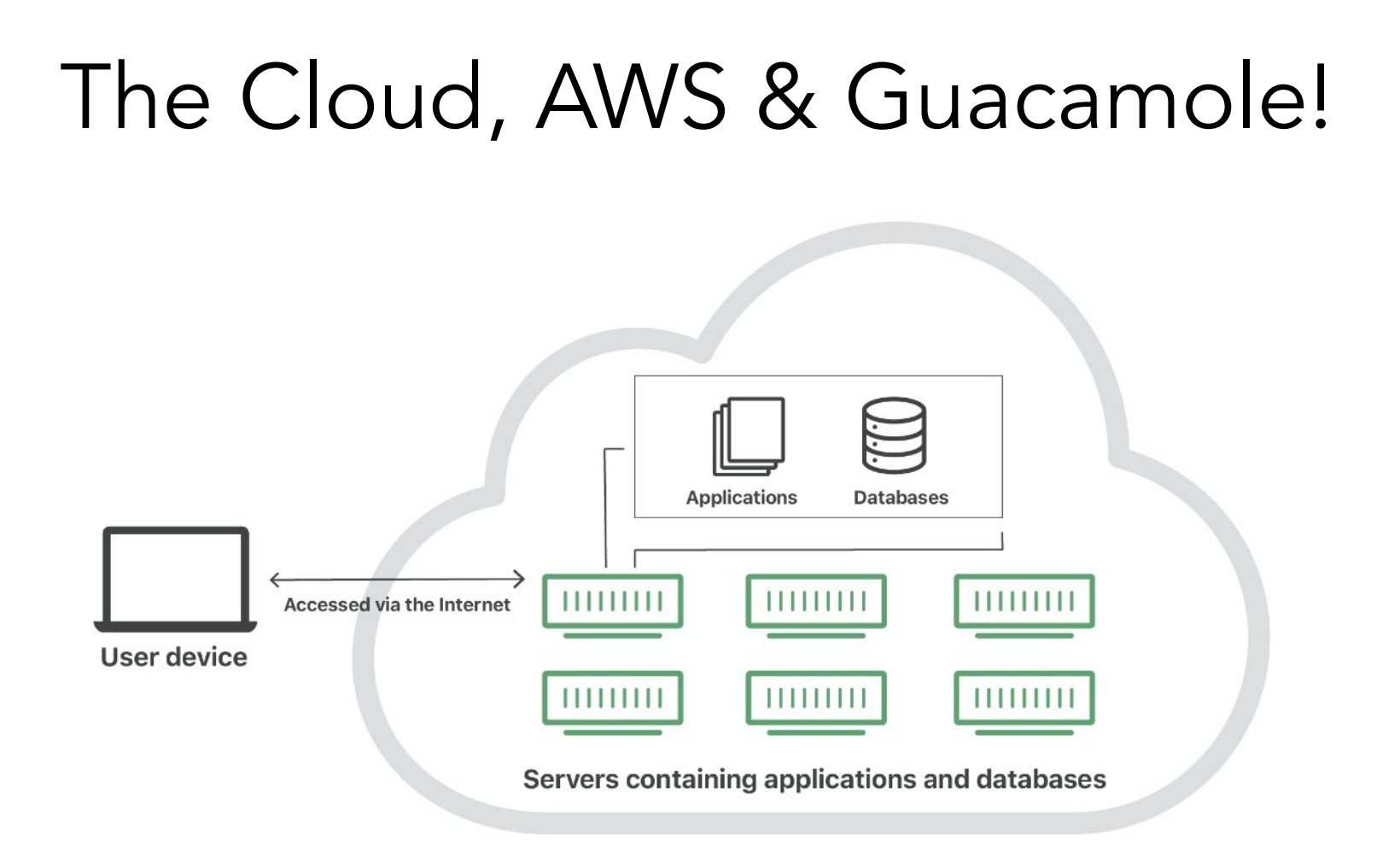

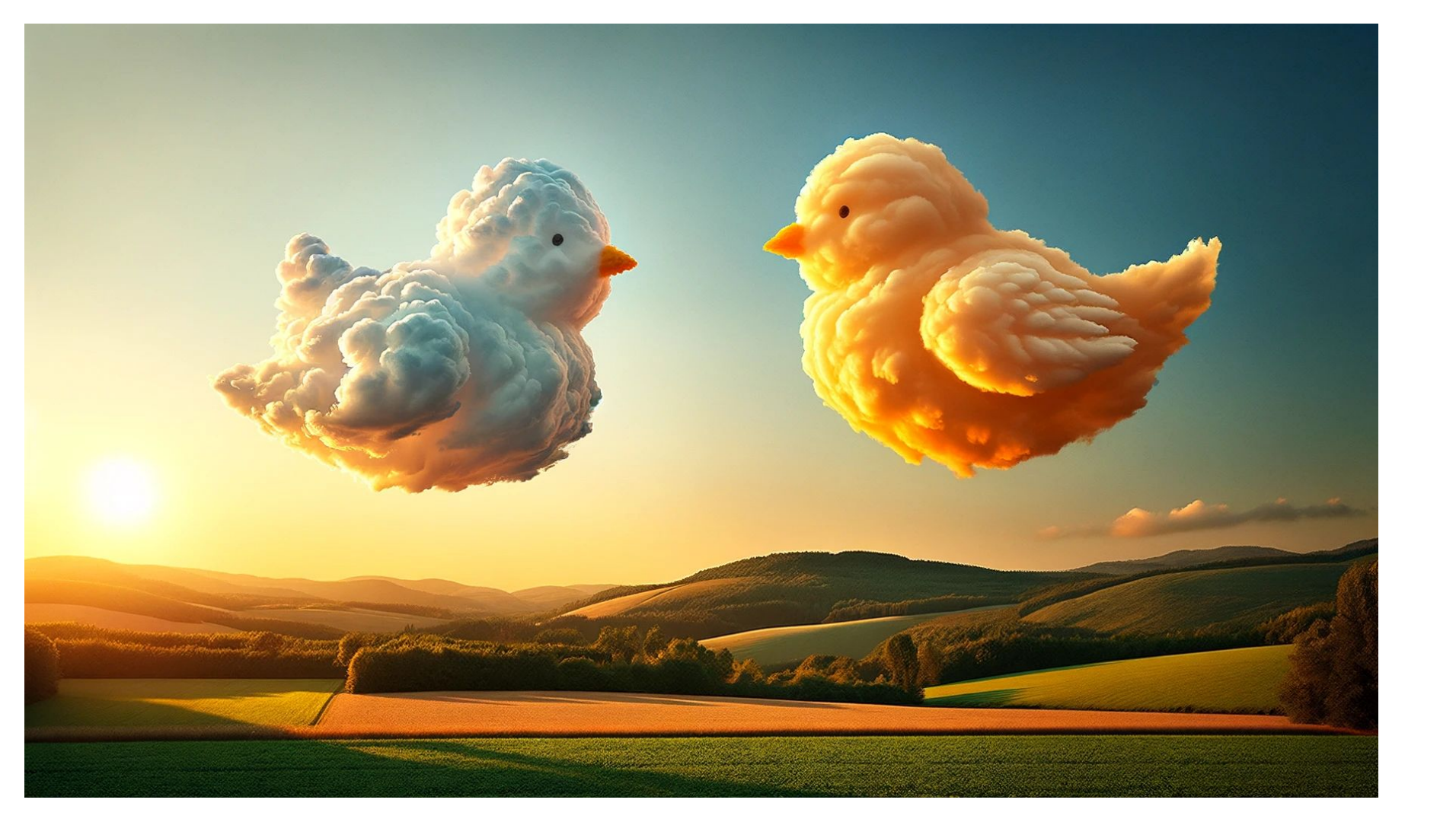

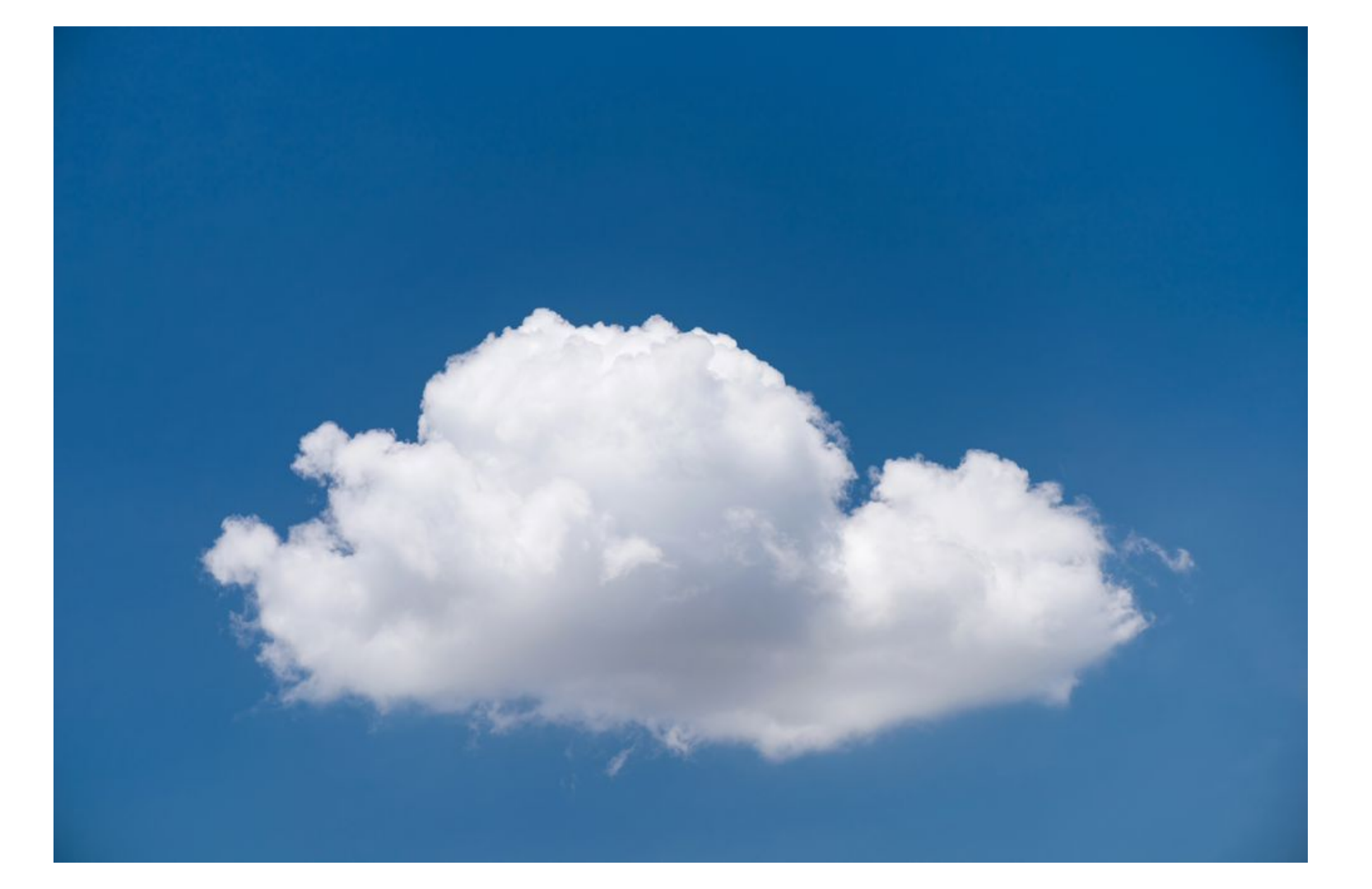

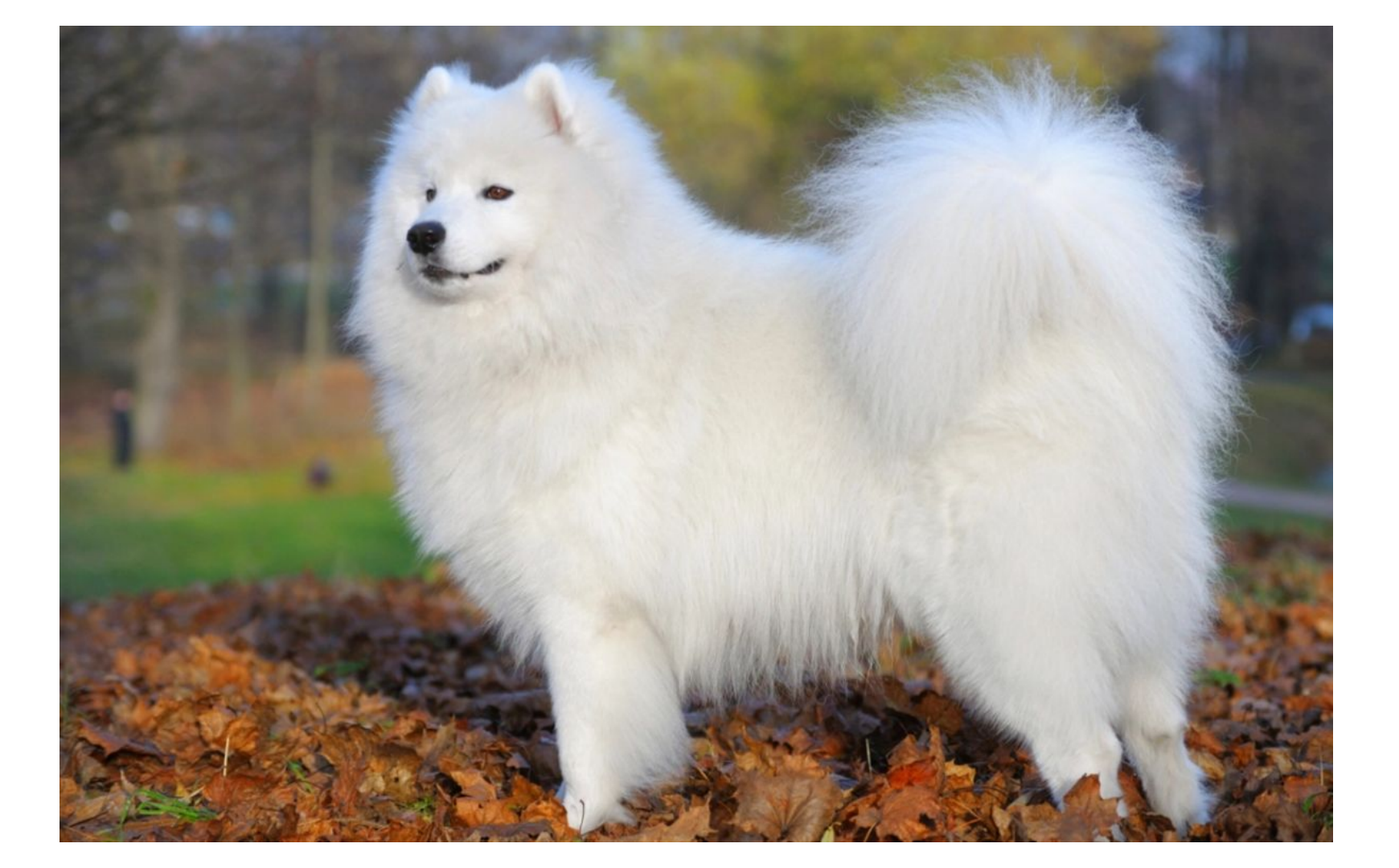

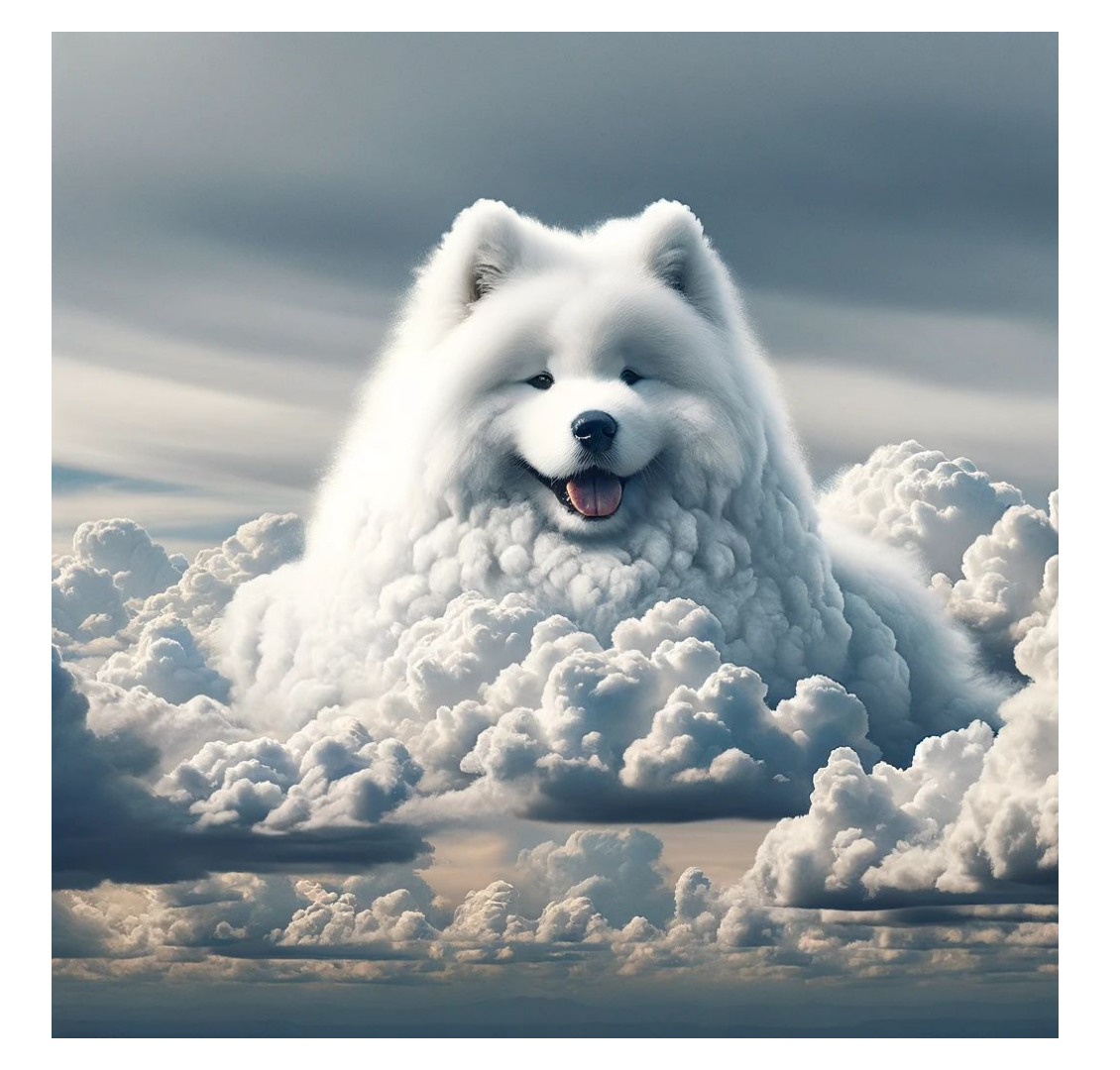

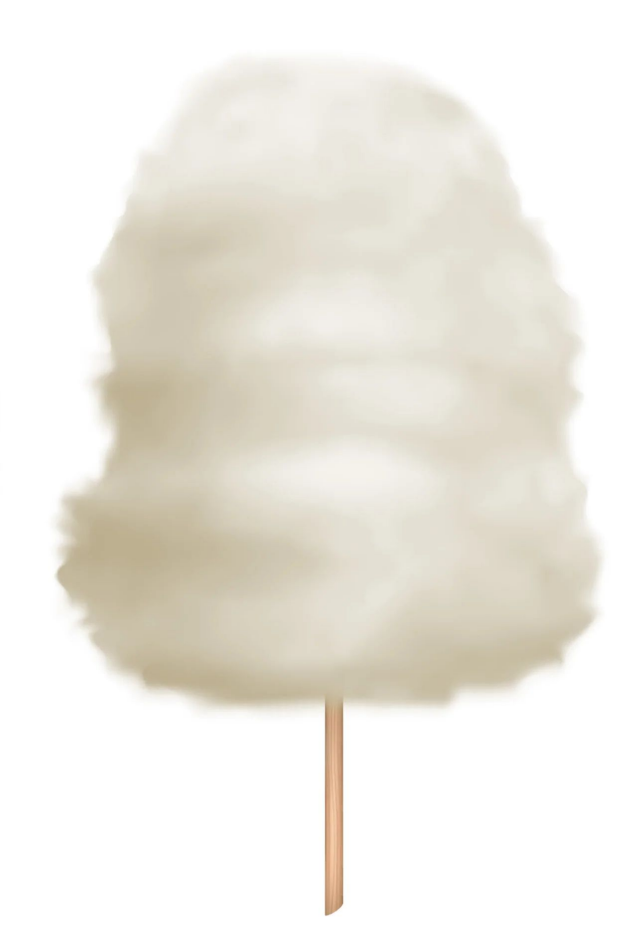

## The cloud is everywhere in our lives

## Social Media

### **Cloud Email Providers**

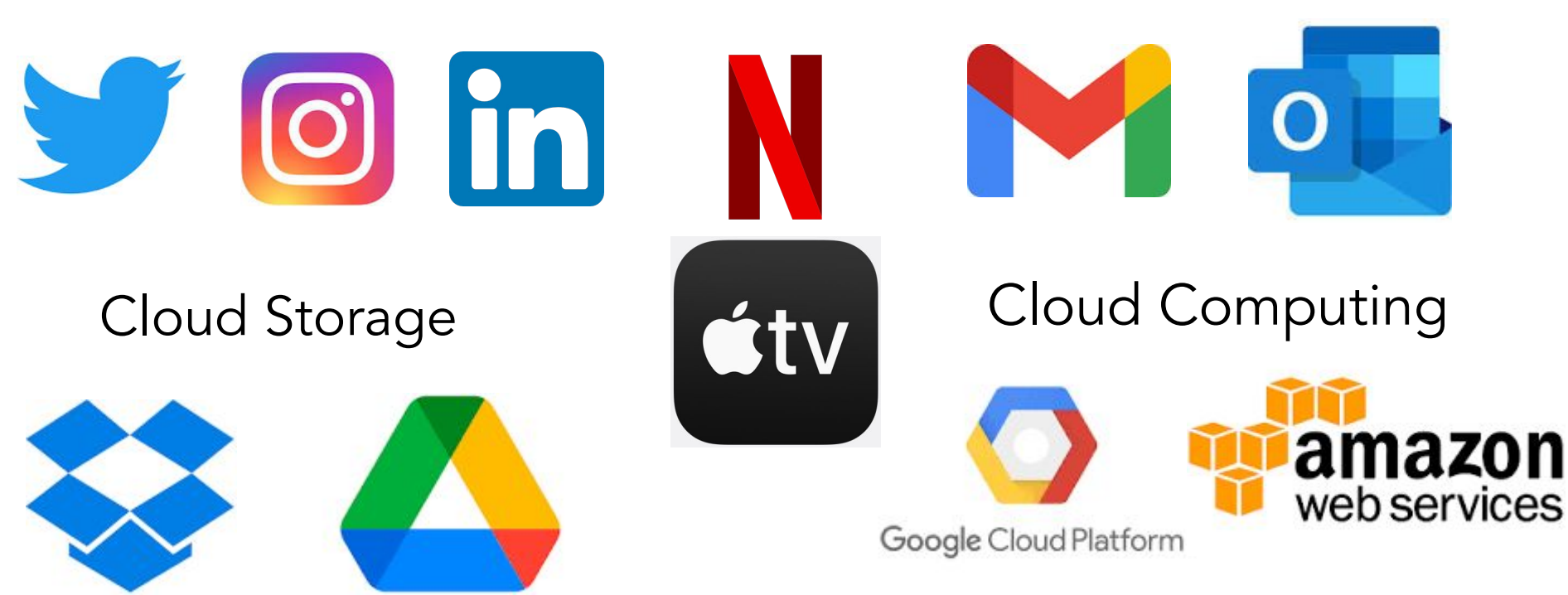

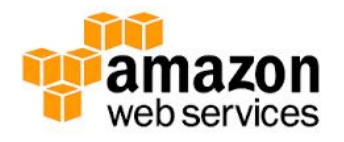

## Data centers

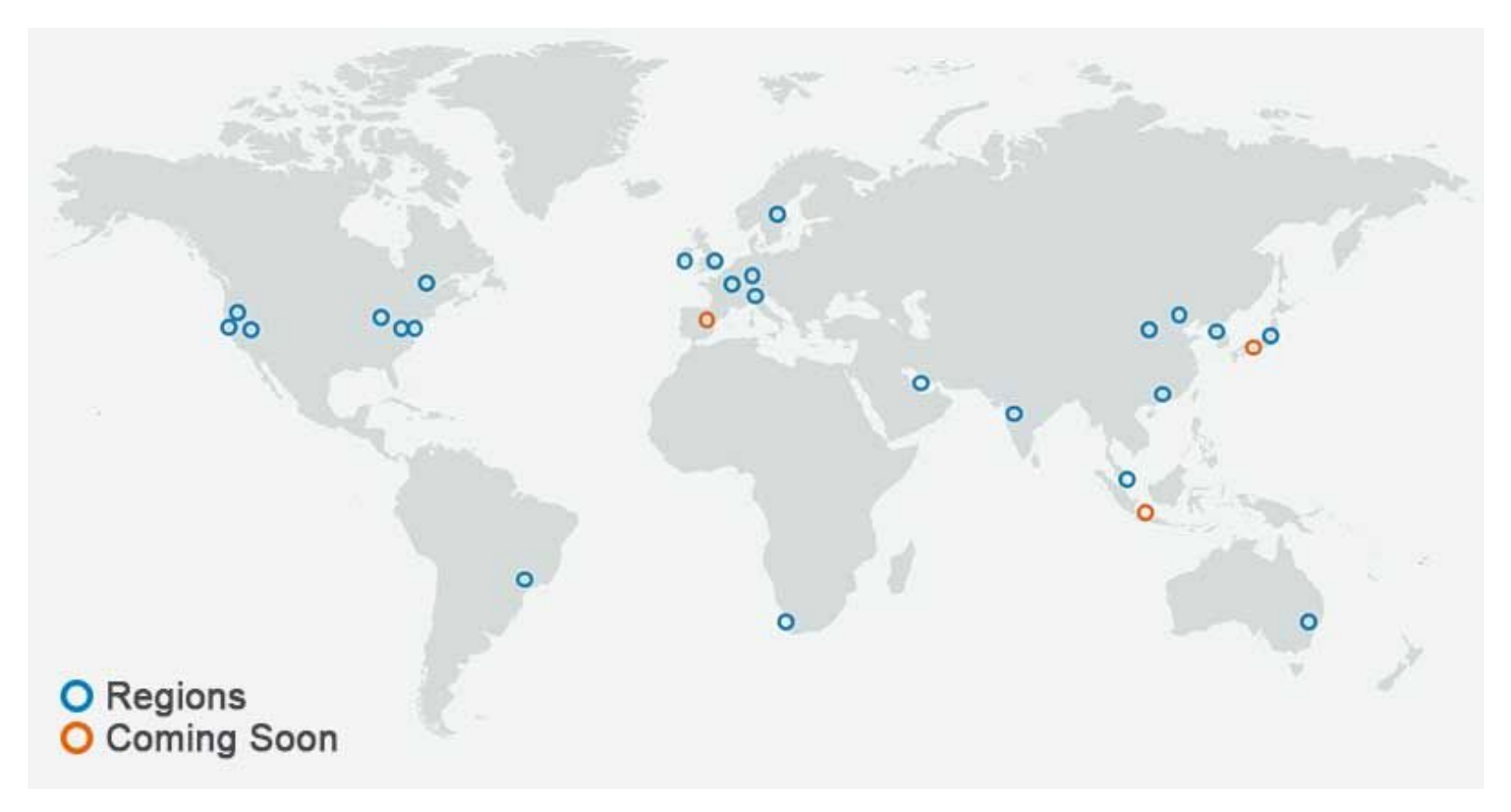

## Data centers

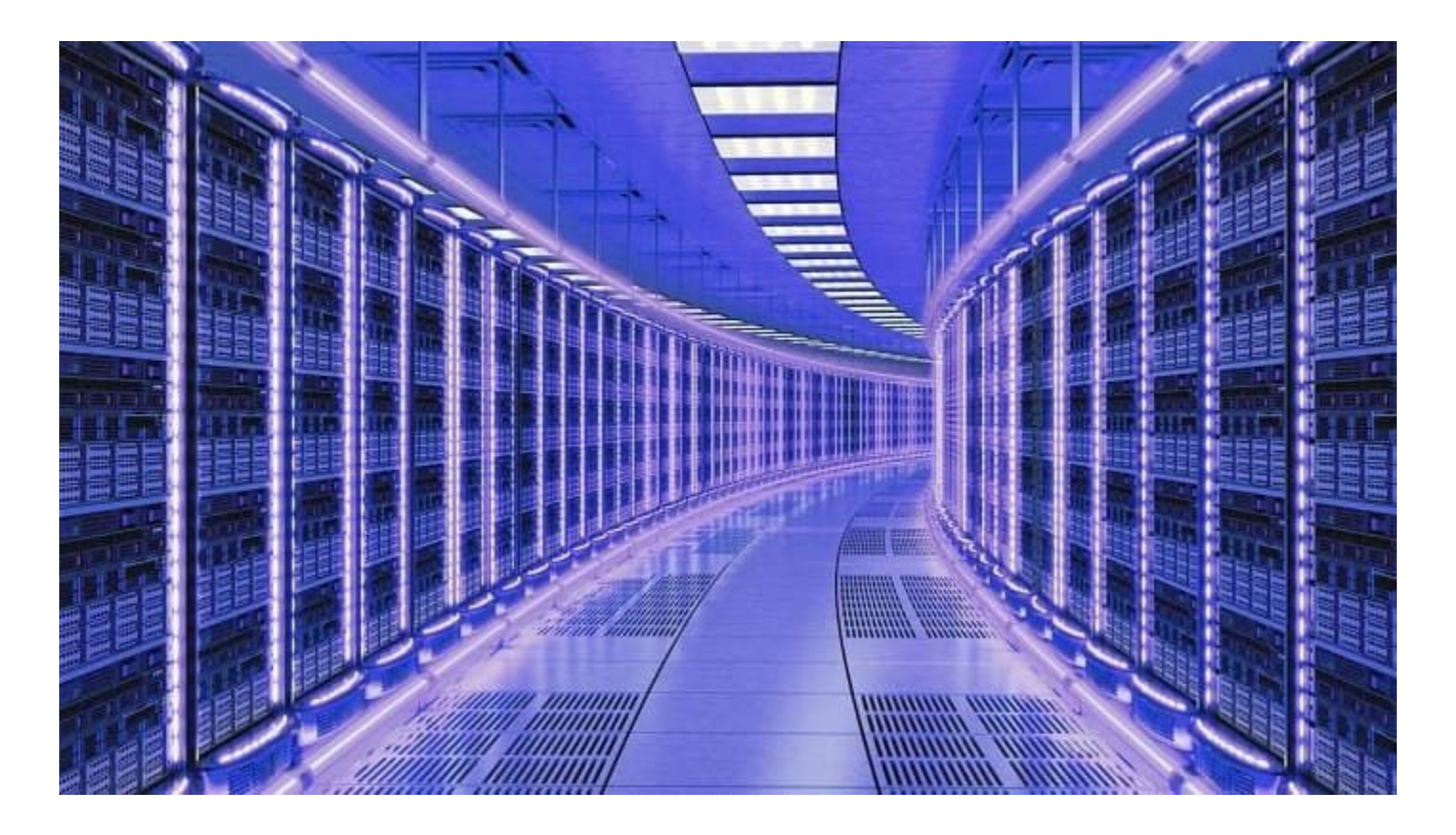

## How does it work?

#### AMI: Amazon Machine Image

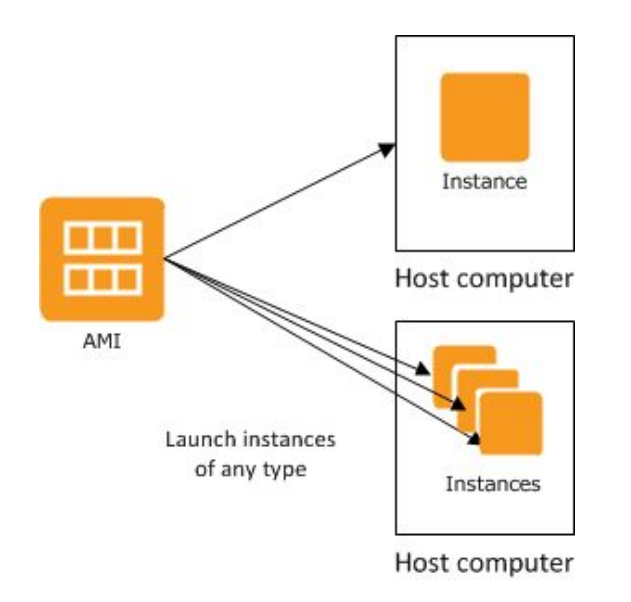

Base computer with all data and software for the workshop

## Terminology

- Creating an instance buying a brand new computer with software already installed
- Starting an instance turning that computer on
- Stopping an instance turning that computer off
- Terminating an instance setting that computer on fire and throwing it out of the window

## Connecting to your Instance

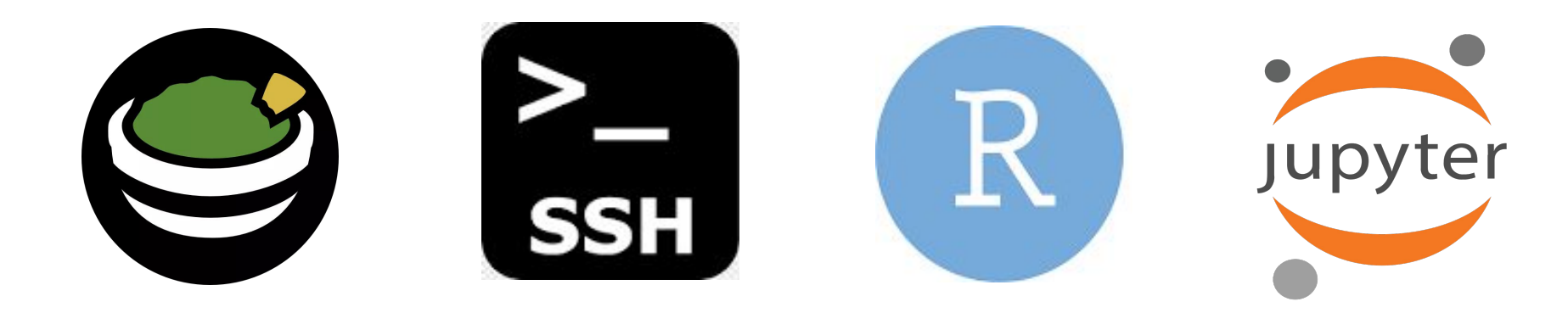

Remote desktopSecure ShellR StudioJupyter(Guacamole)(ssh)ServerNotebook

## Connecting to your Instance

#### https://evomics.org/2024-workshop-on-genomics/

#### **EVOLUTION AND GENOMICS**

WORKSHOPS LEARNING PEOPLE APPLY INFORMATION

Intensive and immersive training opportunities

Get ready for May 2023!

Many important details can be read on our FAQ page and our Housing and Transportation page

Instance addresses (check every day for your new one!)

Check here to view Faculty / Organiser / Instructor arrival and departure dates. Check out our Faculty for 2023 here and our Instructors for 2023 here

As is tradition, we will be having a T-shirt competition! Best T-shirt design will feature on the Workshop on Genomics 2023 T-shirts - get designing!

Workshop on Genomics 2023 BINGO!

Faculty lunches sign-up sheet

Our Code of Conduct contact points are Josie Paris & Joan Ferrer Obiol

## Connecting to your instance

|   | А               | В          | С            | D                | E                            | F                          | G                         |     |
|---|-----------------|------------|--------------|------------------|------------------------------|----------------------------|---------------------------|-----|
| 1 | Instance number | First Name | Last Name    | Instance address | Guacamole connection         | ssh connection             | RStudio server connection | i l |
| 2 | 1               | Joan       | Ferrer Obiol | 3.238.107.169    | 3.238.107.169:8080/guacamole | ssh genomics@3.238.107.169 | 3.238.107.169:8787        |     |

Find your name and check your instance address

Check how to connect to your instance using guacamole, ssh and the RStudio server

## Connecting to guacamole

- 1. Open your preferred internet browser (i.e. chrome, firefox)
- 2. Paste your instance address followed by :8080/guacamole

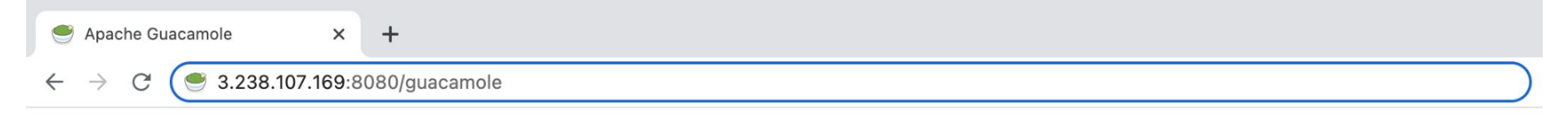

## Connecting to guacamole

#### 3. Enter the username "genomics" and password

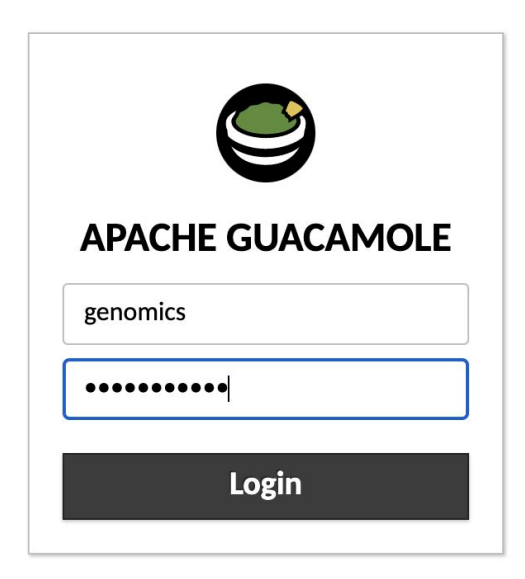

4. Select Desktop

**ALL CONNECTIONS** 

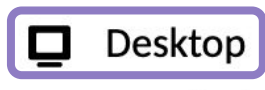

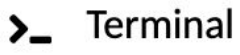

5. Enter the username "genomics" and password again

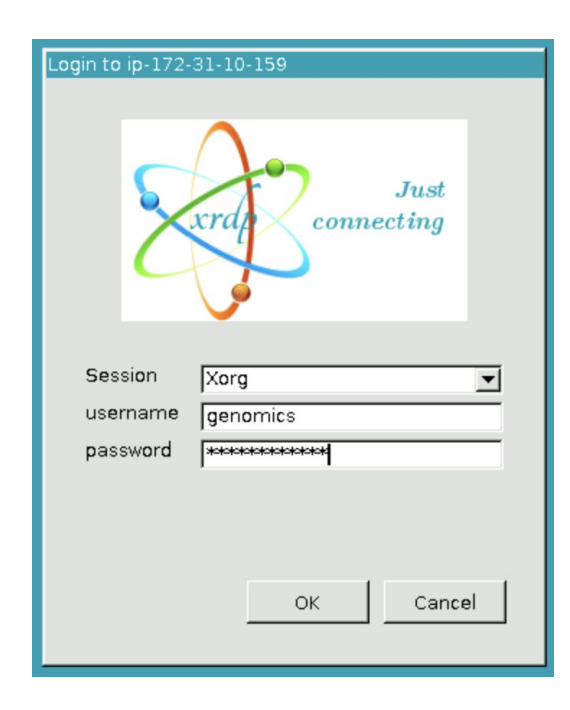

#### 6. Open a terminal window using the terminal icon

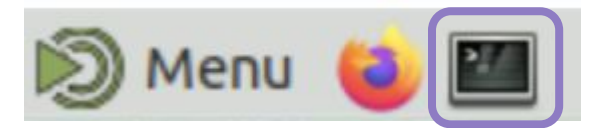

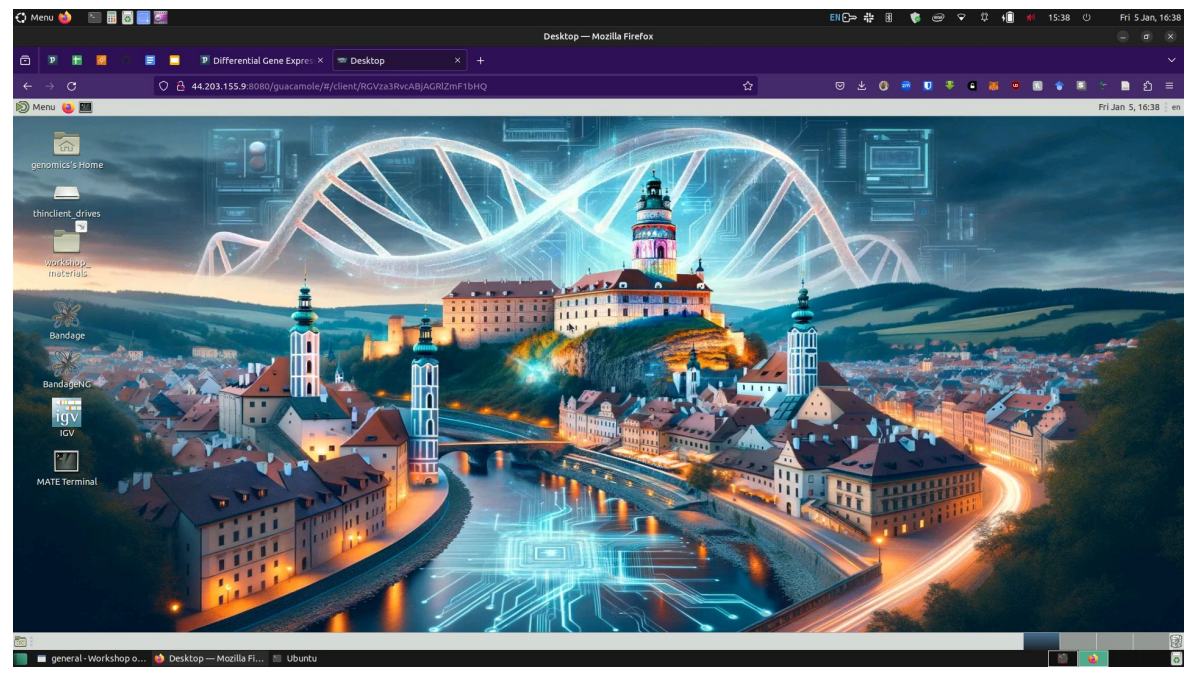

You are now ready to learn some UNIX!

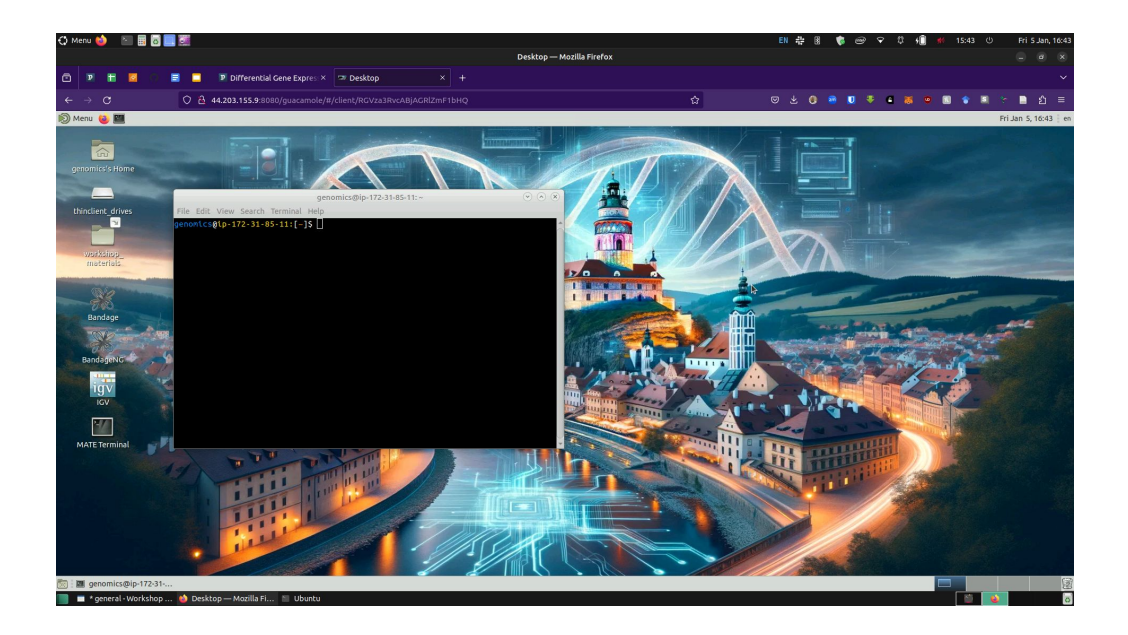

#### It's about as powerful as a laptop

## Connecting to guacamole terminal

When connecting to guacamole, select Terminal

#### **ALL CONNECTIONS**

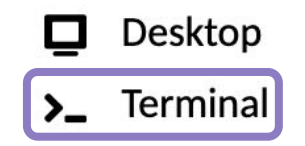

## Connecting to guacamole terminal

Enter the password

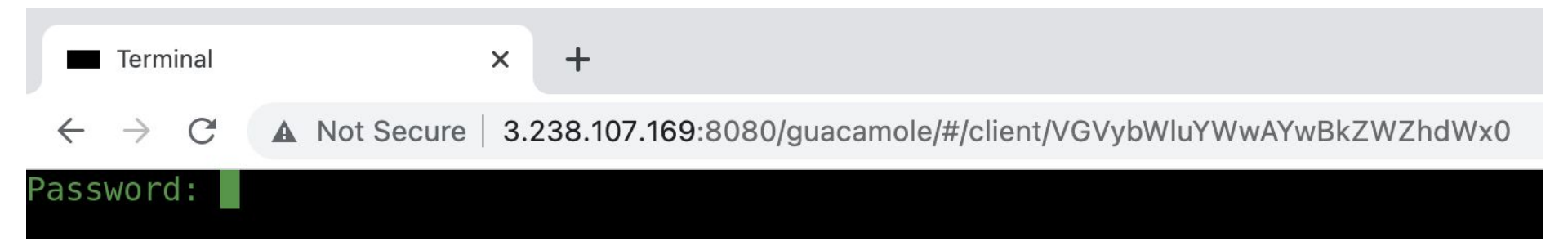

## Connecting to guacamole terminal

#### And you are ready to use the terminal

| ######################                  | ####################################### | ##################          |               |
|-----------------------------------------|-----------------------------------------|-----------------------------|---------------|
| ## Wor                                  | kshop on Genomics 202                   | 23 ##                       |               |
| ## 🌴 🗧 🍹                                | 🚺 Spring Edition 🍹                      | * 🌴 🛛 ##                    |               |
| ##                                      | Cesky Krumlov                           | ##                          |               |
| ## (a                                   | evomics #evomics2023                    | ##                          |               |
| ####################################### | ***                                     | <i>\############</i>        |               |
|                                         |                                         |                             |               |
|                                         |                                         |                             |               |
| Welcome to Ubun                         | tu 22.04.2 LTS (5.19                    | .0-1024-aws).               |               |
|                                         |                                         |                             |               |
|                                         |                                         |                             |               |
| Svstem inform                           | ation as of Sun Mav 3                   | 14 15:35:05 CEST 2023       |               |
| ,                                       |                                         |                             |               |
| System load:                            | 0.8310546875                            | Processes:                  | 222           |
| Usage of /:                             | 58.1% of 484.63GB                       | Users logged in:            | 1             |
| Memory usade:                           | 29%                                     | TPv4 address for docker0:   | 172.17.0.1    |
| Swan usade:                             | 0%                                      | TPv4 address for ens5:      | 172 31 10 159 |
| Last login: Sun                         | May 14 15:33:30 2023                    | 3  from  194  228  207  170 | 1,2,01,10,10, |
| conomics@in 172                         | $21 \ 10 \ 150 \ []c$                   | 5 11011 154.220.207.170     |               |
| genomites@tp-1/2                        | -2T-T0-T28'[~]\$                        |                             |               |

## Copying and Pasting

#### Try to avoid copying and pasting wherever possible

| genomics@ip-1                            | 72-31-10-159: ×                          | +                            |                |        |
|------------------------------------------|------------------------------------------|------------------------------|----------------|--------|
| ← → C ▲                                  | Not Secure   3.                          | 238.107.169:80               | 80/guacamole/# | t/clie |
| <b>Ferminal</b>                          |                                          | -                            | genomics       | -      |
|                                          |                                          |                              |                |        |
| Clipboard                                |                                          |                              |                |        |
| Text copied/cut w<br>text below will aff | ithin Guacamole v<br>ect the remote cli  | vill appear here.<br>pboard. | Changes to the |        |
| cd ~                                     |                                          |                              |                | ן ך    |
|                                          |                                          |                              |                |        |
|                                          |                                          |                              |                |        |
|                                          |                                          |                              |                |        |
|                                          |                                          |                              |                |        |
|                                          |                                          |                              |                |        |
| Devices                                  |                                          |                              |                |        |
| - /                                      |                                          |                              |                |        |
| ′                                        |                                          |                              |                |        |
| Display                                  |                                          |                              |                |        |
| Color scheme:                            | Green on black                           |                              | ~              |        |
| Font name:                               | monospace                                |                              |                |        |
| Font size:                               | 12 ~                                     |                              |                |        |
| Input method                             |                                          |                              |                |        |
| None                                     |                                          |                              |                |        |
| No input meth connected, phy             | od is used. Keyboard<br>rsical keyboard. | l input is accepted          | l from a       |        |
| O Text input                             |                                          | _                            |                |        |
| Allow turning of                         | toxt and omulate b                       | outoord                      |                |        |

#### But if you need it:

- 1. Press Ctrl+Alt+Shift (Mac: Ctrl+Opt+Shift)
- 2. Paste the text in the pop-up box
- 3. Press Ctrl+Alt+Shift (Mac: Ctrl+Opt+Shift) again
- 4. Paste into the instance using right click

# Connecting through SSH

- 1. Open your preferred terminal on your laptop
- 2. Type ssh genomics@[instance address]

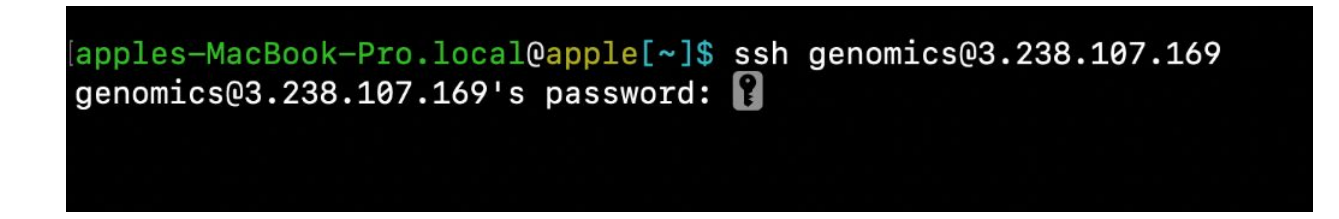

#### 3. Enter the password

## Connecting through SSH

#### And you are ready to use the terminal

| ######################################  | /#####################################      | ###########<br>23 ##<br><b>2</b> 7 ##  |               |
|-----------------------------------------|---------------------------------------------|----------------------------------------|---------------|
| ##                                      | Cesky Krumlov                               | ##                                     |               |
| ## @e                                   | evomics #evomics2023                        | ##                                     |               |
| ####################################### | ;########################                   | ############                           |               |
| Welcome to Ubunt<br>System informa      | cu 22.04.2 LTS (5.19<br>ation as of Sun May | .0-1024-aws).<br>14 15:33:29 CEST 2023 |               |
| System load:                            | 0.85107421875                               | Processes:                             | 220           |
| Usage of /:                             | 58.1% of 484.63GB                           | Users logged in:                       | 0             |
| Memory usage:                           | 29%                                         | IPv4 address for docker0:              | 172.17.0.1    |
| Swap usage:                             | 0%                                          | IPv4 address for ens5:                 | 172.31.10.159 |
| Last login: Sun<br>genomics@ip-172-     | May 14 11:08:55 202<br>-31-10-159:[~]\$     | 3 from 194.228.207.170                 |               |

## Connecting to the RStudio server

- 1. Open your preferred internet browser (i.e. chrome, firefox)
- 2. Paste your instance address followed by :8787

## Connecting to the RStudio server

3. Enter the username "genomics" and password

| R            | RStudio Sigr      | ı İn         | ×   | +                                        |
|--------------|-------------------|--------------|-----|------------------------------------------|
| $\leftarrow$ | $\rightarrow$ G ( | A Not Secure | 3.2 | 238.107.169:8787/auth-sign-in?appUri=%2F |
|              |                   |              |     |                                          |

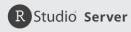

|                           | Sign in to KStudio                            |
|---------------------------|-----------------------------------------------|
| Usernan                   | ie:                                           |
| 1                         |                                               |
| Passwor                   | d:                                            |
|                           |                                               |
| Stay                      | signed in when browser closes                 |
| You will a<br>inactivity. | utomatically be signed out after 60 minutes o |
| 1.1                       |                                               |
|                           | Sign in                                       |

## Connecting to the RStudio server

#### 4. You are now connected to R Studio in your instance

| RStudio Server × +                                                                                                    |                       |                                                                                             |          | ~                  |  |  |
|----------------------------------------------------------------------------------------------------|-----------------------|---------------------------------------------------------------------------------------------|----------|--------------------|--|--|
| → C A Not Secure   3.238.107.169:8787                                                                                                    |                       | G 🖞 🖈 🚺 🗏 👂 🖪 🗯 🕥 🛛                                                                         | I J Up   | date 😧             |  |  |
| File Edit Code View Plots Session Build Debug Profile Tools Help                                                                                                    |                       |                                                                                             | genomics | →                  |  |  |
| 💙 💿 🗸 😪 🚽 🗧 😭 🦾 🍺 🔗 Go to file/function 🛛 🗄 🖷 🖌 Addins 📼                                                                                                    |                       |                                                                                             | Project: | (None) -           |  |  |
| sole Terminal × Background lobs ×                                                                                                    | Environment History   | Connections                                                                                 |          |                    |  |  |
| R43.0 · ~/ @                                                                                                    | are Import Dataset    | * 177 MiB * 💰                                                                               | List     | . @.               |  |  |
|                                                                                                    | R - Global Environmen | t -                                                                                         | 0        |                    |  |  |
| ersion 4.3.0 (2023-04-21) "Already Tomorrow"<br>right (C) 2023 The R-Foundation for Statistical Computing<br>fform: x68_64-pc-linux-gnu (64-bit)<br>5 free software and comes with ABSOLUTELY NO WARRANTY.<br>are welcome to redistribute in under certain conditions.<br>" license()" or "licence()" for distribution details.<br>s a collaborative project with many contributors.<br>* "contributors()" for more information and | Environment is empty  |                                                                                             |          |                    |  |  |
| tation()' on how to cite R or R packages in publications.                                                                                                    | Files Plots Packages  | Help Viewer Presentation                                                                    |          | -0                 |  |  |
| Lp.start()' for an HTML browser interface to help.                                                                                                    | 🚺 Install 🜘 Update    | ٩                                                                                           |          |                    |  |  |
| e 'q()' to quit R.                                                                                                    | Name                  | Description                                                                                 | Version  |                    |  |  |
| rkspace loaded from ~/.RData]                                                                                                    | User Library          |                                                                                             |          |                    |  |  |
|                                                                                                    | GeneScopeFK           | Reference-free profiling of genomes with FastK                                              | 2.1      | 0                  |  |  |
|                                                                                                    | System Library        |                                                                                             |          |                    |  |  |
|                                                                                                    | abind                 | Combine Multidimensional Arrays                                                             | 1.4-5    | 00                 |  |  |
|                                                                                                    | abind                 | Combine Multidimensional Arrays                                                             | 1.4-5    | 00                 |  |  |
|                                                                                                    | ade4                  | Analysis of Ecological Data: Exploratory and Euclidean<br>Methods in Environmental Sciences | 1.7-22   | 0                  |  |  |
|                                                                                                    | ade4                  | Analysis of Ecological Data: Exploratory and Euclidean<br>Methods in Environmental Sciences | 1.7-22   | 0                  |  |  |
|                                                                                                    | adegenet              | Exploratory Analysis of Genetic and Genomic Data                                            | 2.1.10   | 00                 |  |  |
|                                                                                                    | annotate              | Annotation for microarrays                                                                  | 1.78.0   | 0                  |  |  |
|                                                                                                    | AnnotationDbi         | Manipulation of SQLite-based annotations in<br>Bioconductor                                 | 1.62.1   | 00                 |  |  |
|                                                                                                    | AnnotationDbi         | Manipulation of SQLite-based annotations in<br>Bioconductor                                 | 1.62.1   | 0 0                |  |  |
|                                                                                                    | AnnotationFilter      | Facilities for Filtering Bioconductor Annotation<br>Resources                               | 1.24.0   | • •                |  |  |
|                                                                                                    | AnnotationHub         | Client to access AnnotationHub resources                                                    | 3.8.0    | 0                  |  |  |
|                                                                                                    | 🗋 ape                 | Analyses of Phylogenetics and Evolution                                                     | 5.7-1    | 00                 |  |  |
|                                                                                                    | ape                   | Analyses of Phylogenetics and Evolution                                                     | 5.7-1    | $\oplus$ $\otimes$ |  |  |
|                                                                                                    | apegim                | Approximate posterior estimation for GLM coefficients                                       | 1.22.0   |                    |  |  |
|                                                                                                    | aplot                 | Decorate a 'ggplot' with Associated Information                                             | 0.1.10   | 00                 |  |  |
|                                                                                                    | argparse              | Command Line Optional and Positional Argument Parser                                        | 2.2.2    | 00                 |  |  |

## Before starting the UNIX session

The instance address will change every day after we stop and restart the instances.

Each morning, you will need to return to the "Instance address spreadsheet" on the webpage, retrieve your new address and login again using the type of connection you need

|   | А               | В          | С            | D                | E                            | F                          | G                         |  |
|---|-----------------|------------|--------------|------------------|------------------------------|----------------------------|---------------------------|--|
| 1 | Instance number | First Name | Last Name    | Instance address | Guacamole connection         | ssh connection             | RStudio server connection |  |
| 2 | 1               | Joan       | Ferrer Obiol | 3.238.107.169    | 3.238.107.169:8080/guacamole | ssh genomics@3.238.107.169 | 3.238.107.169:8787        |  |

## Before starting the UNIX session

Connect to your instance and open terminal

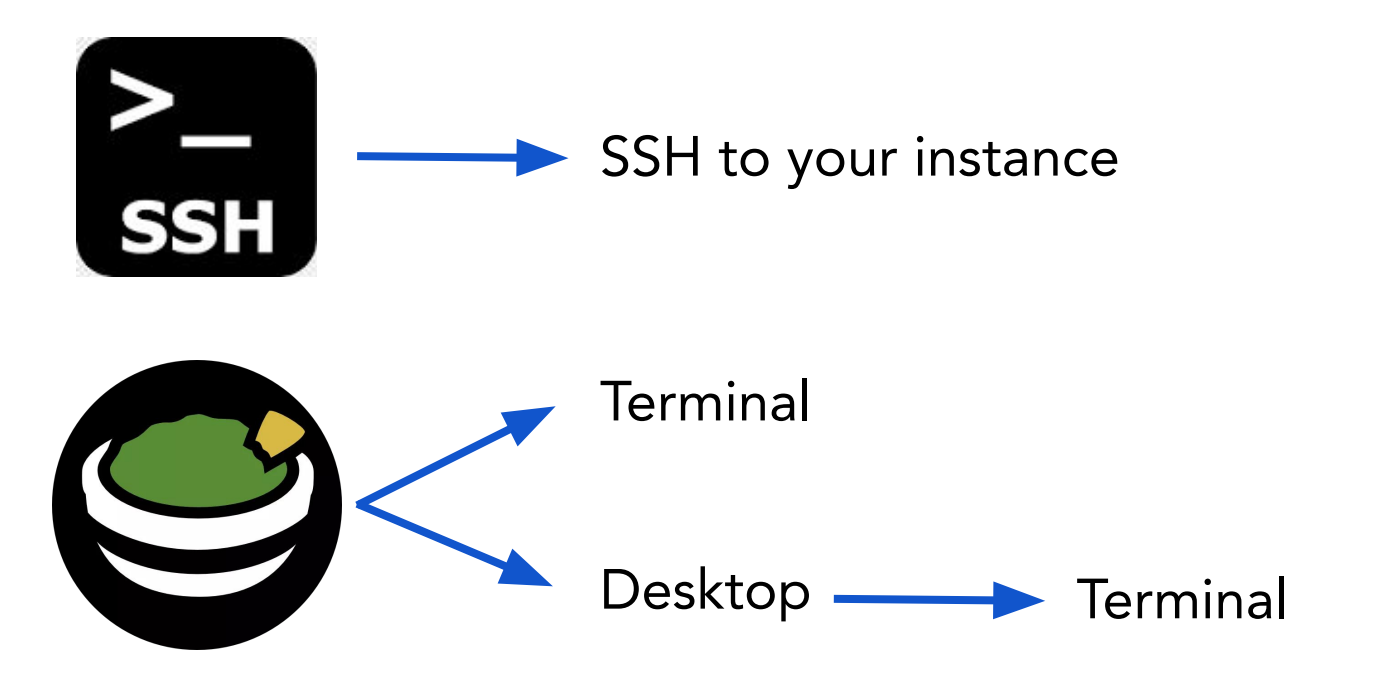

## Before starting the UNIX session

Make sure that you can type the following characters:

- tilde (~)
- backslash (\)
- pipe (|)
- carat (^)

If you can't type these characters, get our attention!

## Before starting the UNIX session!

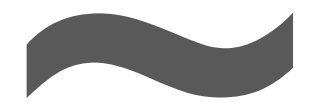

#### tilde /ˈtɪldə,ˈtɪldi/

| esc m        | %         Q         @         %         qd         DII         D>         d         qd         dii         ra           rz         rz |     |
|--------------|----------------------------------------------------------------------------------------------------|-----|
| \$ !<br>\$ 1 | $\begin{array}{c} \# \\ 3 \\ 4 \\ 5 \\ 6 \\ 7 \\ 8 \\ 9 \\ 0 \\ \end{array} \begin{array}{c} \circ \\ \circ \\ \circ \\ \circ \\ \circ \\ \circ \\ \circ \\ \circ \\ \circ \\ \circ $                                                                                                    | 8   |
| Q            | W E R T Y U I O P Å Â.                                                                                                    |     |
| *<br>&       | SDFGHJKLÆØ                                                                                                    | , @ |
|              | Z X C V B N M ; : -                                                                                                    | ¢   |
| fn op        | ℃ ₩<br>command ♀ ℃ ▲ ★                                                                                                    |     |

| esc * F1 F2              | 0 Q Q F5 F6 F7          | DII<br>F8 DD F9 | ↓         ↓         ↓         ↓         ↓           F10         F11         F12         ↓         ↓ |
|--------------------------|-------------------------|-----------------|----------------------------------------------------------------------------------------------------|
| ~ ! @ #<br>1 2 3         | \$ % ^ & *<br>4 5 6 7 8 | ( )<br>9 0      | - + - delete                                                                                        |
| Q W                      | ERTYU                   | I 0             | P { } } /                                                                                           |
| Caps lock                | D F G H J               | KL              | :<br>,<br>,<br>return                                                                               |
| shift                    |                         | M < >           | ?<br>/ shift                                                                                        |
| fn Control Option comman |                         | Command Op      | tion A                                                                                              |

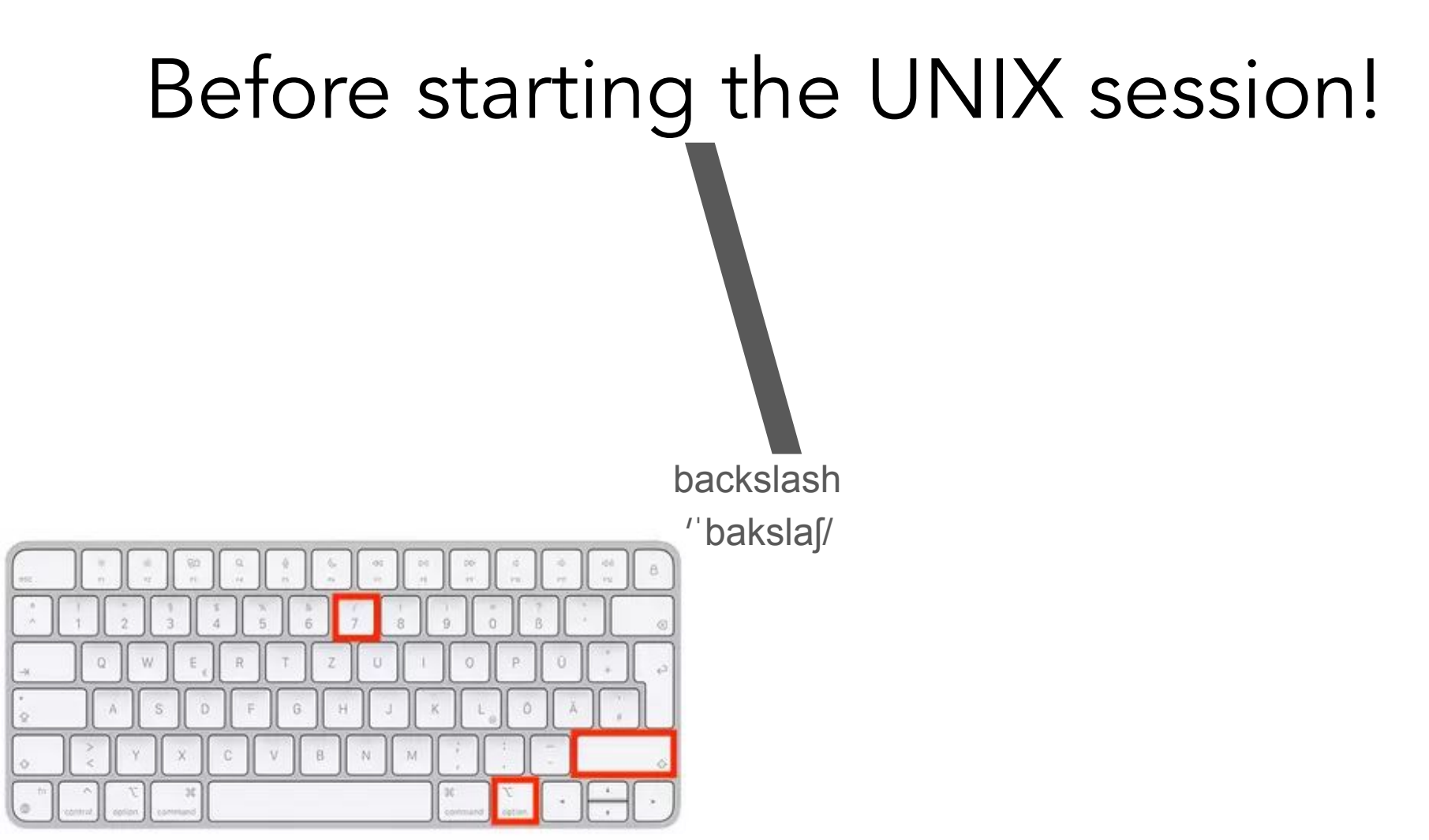

## Before starting the UNIX session!

vertical bar pipe

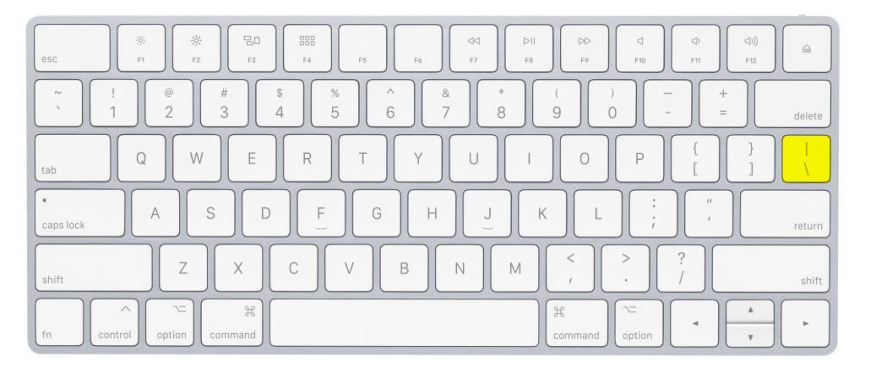

# Before starting the UNIX session!

Caret /kɛɹət/

| esc        | $\begin{array}{c ccccccccccccccccccccccccccccccccccc$                                                                                                    | 8          |
|------------|----------------------------------------------------------------------------------------------------|------------|
| ±<br>§     | $\begin{array}{c} ! \\ 0 \\ 2 \\ \epsilon \end{array} \begin{pmatrix} \epsilon \\ 3 \\ \# \end{array} \begin{pmatrix} s \\ 4 \\ 5 \\ 6 \\ 7 \\ 8 \\ 9 \\ 0 \\ - \\ - \\ + \\ - \\ - \\ - \\ - \\ - \\ - \\ -$ | 8          |
|            |                                                                                                    | ¢          |
| *<br>      | A S D F G H J K L ; ", \                                                                                                    |            |
| $\Diamond$ |                                                                                                    | $\diamond$ |
| fn         | ∧     ℃     38       control     Qption     ✓       ✓     ✓                                                                                                    | •          |

|                                                                                                    | ¢)<br>F11 | <11)<br>F12 |
|----------------------------------------------------------------------------------------------------|-----------|-------------|
| $ \begin{array}{c} \underline{a} \\ \underline{0} \\ \underline{1} \\ 1 \\ 1 \\ 2 \\ \underline{0} \\ 3 \\ \# \\ 4 \\ 5 \\ 6 \\ 7 \\ 8 \\ 9 \\ 0 \\ 7 \\ 8 \\ 9 \\ 0 \\ 1 \\ 1 \\ 1 \\ 1 \\ 1 \\ 1 \\ 1 \\ 1 \\ 1$                                                                                                    | i i       |             |
|                                                                                                    | )<br>``   | *           |
| A S D F G H J K L Ñ                                                                                                    |           | Ç,          |
|                                                                                                    | _         | Ŷ           |
| In Control Command Command Com |           | A p         |

#### $\leftarrow \rightarrow \mathbf{G}$

#### 🔿 👌 54.165.119.84:8080/guacamole/#/cli

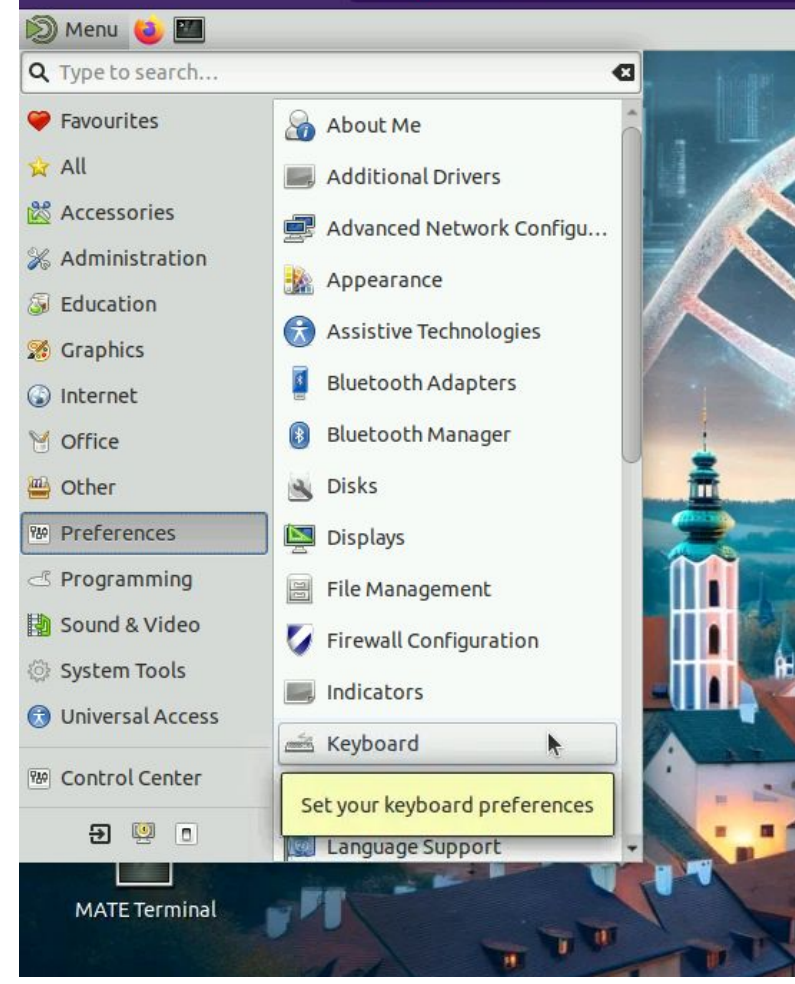

| General                                     | Layouts                                   | Accessibility                                 | Mouse Keys                                                                                                    | Typing Brea       |
|---------------------------------------------|-------------------------------------------|-----------------------------------------------|----------------------------------------------------------------------------------------------------|-------------------|
| English (US)                                |                                           |                                               |                                                                                                    |                   |
| English (US)                                | English (Macir                            | ntosh)                                        |                                                                                                    |                   |
|                                             |                                           |                                               |                                                                                                    |                   |
|                                             |                                           |                                               |                                                                                                    |                   |
|                                             |                                           |                                               |                                                                                                    |                   |
|                                             | 11                                        | 1                                             |                                                                                                    | al                |
| T A                                         |                                           | Move Up                                       |                                                                                                    | Show              |
| kovboard lav                                | out to be add                             | ed to the list Down                           | 1                                                                                                    |                   |
| reybuard lay                                |                                           |                                               | Photo and a second second second second second second second second second second second second second second s |                   |
| Separate l                                  | layout for eac                            | hwindow                                       |                                                                                                    |                   |
| Separate I                                  | layout for eac                            | h window<br>e window's layout                 |                                                                                                    |                   |
| Separate I                                  | layout for eac                            | h window<br>e window's layout                 | ris 104 km/DC                                                                                                   |                   |
| Separate I<br>New window<br>Keyboard mc     | layout for eac<br>ows use active<br>odel: | h window<br>e window's layout<br>Gene         | ric 104-key PC                                                                                                  |                   |
| Separate 1                                  | layout for eac<br>ows use active<br>odel: | h window<br>e window's layout<br>Gene<br>Opti | ric 104-key PC                                                                                                  | Reset to Default: |
| Separate 1                                  | layout for eac<br>ows use active<br>odel: | h window<br>e window's layout<br>Gene<br>Opti | ric 104-key PC                                                                                                  | Reset to Default: |
| Separate 1 Separate 1 New winde Keyboard mc | layout for eac<br>ows use active<br>odel: | h window<br>e window's layout<br>Gene<br>Opti | ric 104-key PC                                                                                                  | Reset to Default  |
| Separate 1<br>New wind<br>Keyboard mo       | layout for eac<br>ows use active<br>odel: | h window<br>e window's layout<br>Gene<br>Opti | ric 104-key PC                                                                                                  | Reset to Default: |

۷ 📔 🌜

|              |                    |                        |                 |                     |                     |                 |            |          |                |            |              |              |          |                | Cho        | oose a         | a Layo               | ut                 |                 |                |              |             |              |             |       |  |
|--------------|--------------------|------------------------|-----------------|---------------------|---------------------|-----------------|------------|----------|----------------|------------|--------------|--------------|----------|----------------|------------|----------------|----------------------|--------------------|-----------------|----------------|--------------|-------------|--------------|-------------|-------|--|
| By count     | ry I               | 3y <mark>l</mark> angu | lage            |                     |                     |                 |            |          |                |            |              |              |          |                |            |                |                      |                    |                 |                |              |             |              |             |       |  |
| ountry:      | Czechia            | )                      |                 |                     |                     |                 | •          |          |                |            |              |              |          |                |            |                |                      |                    |                 |                |              |             |              |             |       |  |
| ariants:     | Czech              |                        |                 |                     |                     |                 |            |          |                |            |              |              |          |                |            |                |                      |                    |                 |                |              |             |              |             |       |  |
| eview:       | Czech C            | zech <mark>(</mark> Ç  | WERT            | Y)                  |                     |                 |            |          |                |            |              |              |          |                |            |                |                      |                    |                 |                |              |             |              |             |       |  |
|              | Czech C            | zech (Q                | WERT            | Y, Maci             | ntosh               |                 | Þ          |          |                |            |              |              |          |                |            |                |                      |                    |                 |                |              |             |              |             |       |  |
|              | Czech C            | zech (Q                | WERT            | Y, exte             | nded <mark>b</mark> | acksl           | ash)       |          |                |            |              |              |          |                |            |                |                      |                    |                 |                |              |             |              |             |       |  |
| Esc          | Czech C<br>Czech C | Czech (U<br>Czech (U   | CW, o<br>S, Dvo | nly acce<br>rak, UC | ented<br>W sup      | etters<br>port) | 5)         | =5<br>=5 | F6 F6<br>F6 F6 | F7<br>F7   | F7 F<br>F7 F | 8 F8<br>8 F8 | ] [      | F9 F9<br>F9 F9 | F10<br>F10 | F10 F<br>F10 F | F11 F11              | F12 F12<br>F12 F12 | Sys Rq<br>Print | Scroll<br>Lock | Pause        | Num<br>Lock | Caps<br>Lock | Scro<br>Loc |       |  |
|              | Czech C            | zech (U                | S, Dvo          | rak, UC             | W sup               | port)           |            |          |                |            |              |              |          |                |            |                |                      |                    |                 |                |              |             |              |             |       |  |
| ;            | Czech F            | lussian                | (Czech          | , phone<br>#    c   | tic)<br>Ş r         | %               | z ^        | 7<br>ý   | ` 8<br>& á     | •<br>*     | 9 ′<br>í {   | 0<br>é       | ~<br>}   | % "<br>= \     |            | - Bi           | ackSpace<br>ackSpace |                    | Insert          | Home           | Page<br>Up   | Num<br>Lock | 11           | * *         | : :   |  |
| Tab<br>Tab   |                    | Q Ω<br>q \             | w Ł<br>w        | E E<br>e €          | R®<br>r¶            | T               | Ŧ Z<br>ŧ z | ¥<br>←   | U ↑<br>u ↓     | <br>i      | ı<br>→ (     | o ø          | P<br>P   | Þ /<br>þ ú     | ÷          | ( ×<br>) ]     |                      |                    | Delete          | End            | Page<br>Down | 7<br>Home   | 8<br>Up      | 9<br>Pg Up  | + +   |  |
| Caps<br>Lock |                    | AÆ<br>a~               | S§<br>sđ        | D E<br>d E          | F<br>f              | a (             | 5 Ŋ<br>1 ] | нн<br>h` | J<br>j         | d K<br>' k | &<br>ł       | L ł<br>l ł   | - "<br>ù | ,<br>Ş         | !ß<br>§'   | Retu           | ILU                  |                    |                 |                |              | 4<br>Left   | 5<br>Begin   | 6<br>Right  | + +   |  |
| Shift        |                    | Y<br>y                 | < )<br>• )      | ( ><br>#            | C ©                 | v '<br>v @      | В ′<br>Ь { | N<br>n   | N N            | M°<br>m^   | ?            | ×            | ÷<br>. > | . ,            | s          | nift           |                      |                    | 6<br>5          | Up             |              | 1<br>End    | 2<br>Down    | 3<br>Pg Dn  |       |  |
| Contr        | rol S              | uper                   | Meta<br>Alt     |                     |                     |                 |            |          |                |            |              | ISO          | Level    | Super          |            | Menu           | 0                    | ontrol             | Left            | Down           | Right        | 0<br>Ins    |              | Del         | Enter |  |

Print

1. 11

## Installation and Software Managers

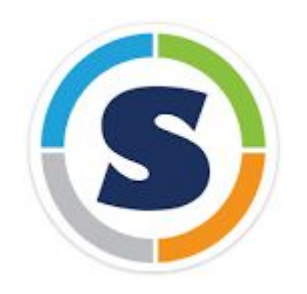

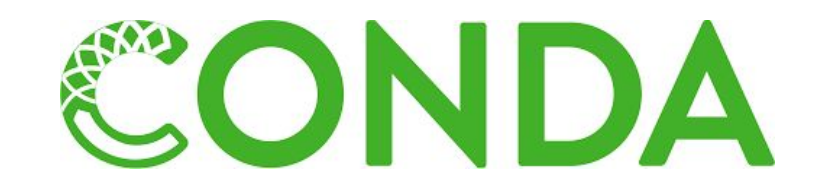

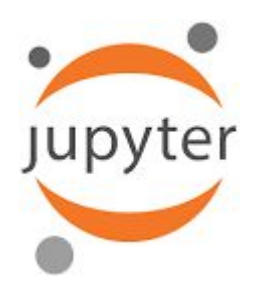

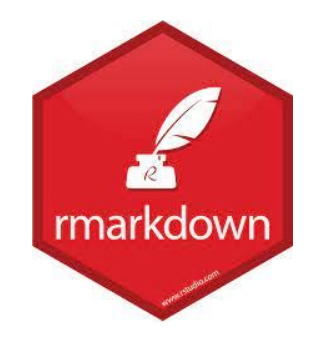